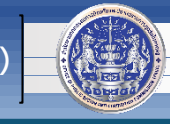

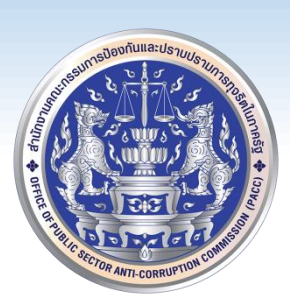

## วิธีการดาวน์โหลดไฟล์ติดตั้งและคู่มือโปรแกรม PACC Linkage Center สำหรับใช้ในการสืบค้นข้อมูลในฐานข้อมูลต่างๆ สำหรับเจ้าหน้าที่ ป.ป.ท. โดย

ศูนย์เทคโนโลยีสารสนเทศและการสื่อสาร (ศทส.)

ติดตั้ง SmartCardLibrary 64 สำนักงานคณะกรรมการป้องกันและปราบปรามการทุจริตในภาครัฐ (ป.ป.ท.)

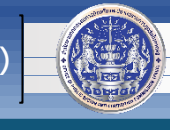

 ดาวน์โหลดไฟล์ติดตั้ง PACC Linkage Center ที่ <u>https://workcenter.pacc.go.th/PACCLinkage.html</u> คลิกเลือก "ไฟล์ติดตั้ง PACC Linkage Center" ดังภาพ จากนั้นให้ unzip ไฟล์ที่ดาวน์โหลดมา

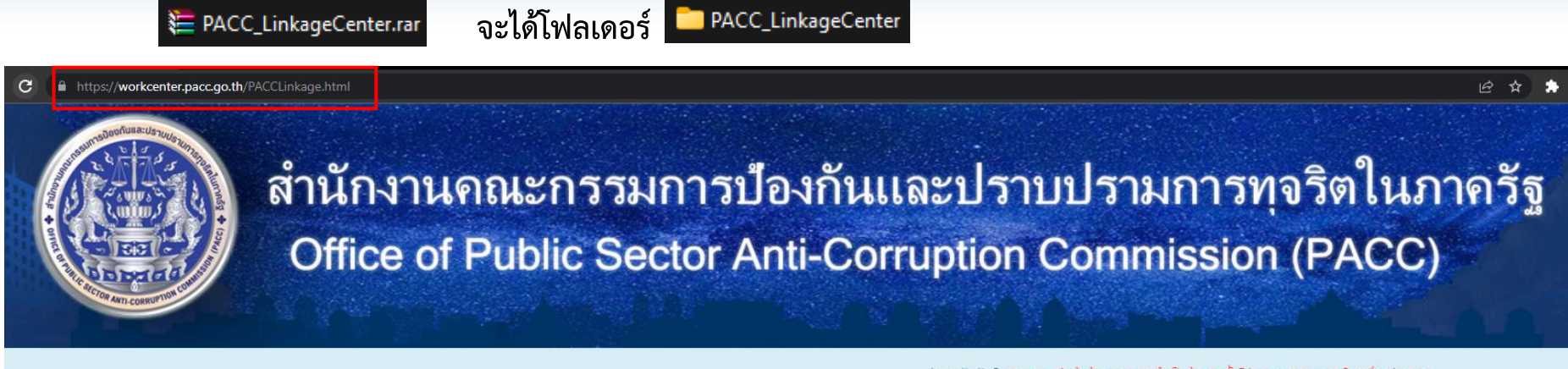

ประชาสัมพันธ์ : \*\*\*ระบบสืบค้นข้อมูล ทร.14 จำเป็นต้องติดตั้งโปรแกรม AMI 6.14 ในเครื่องก่อน\*\*\*

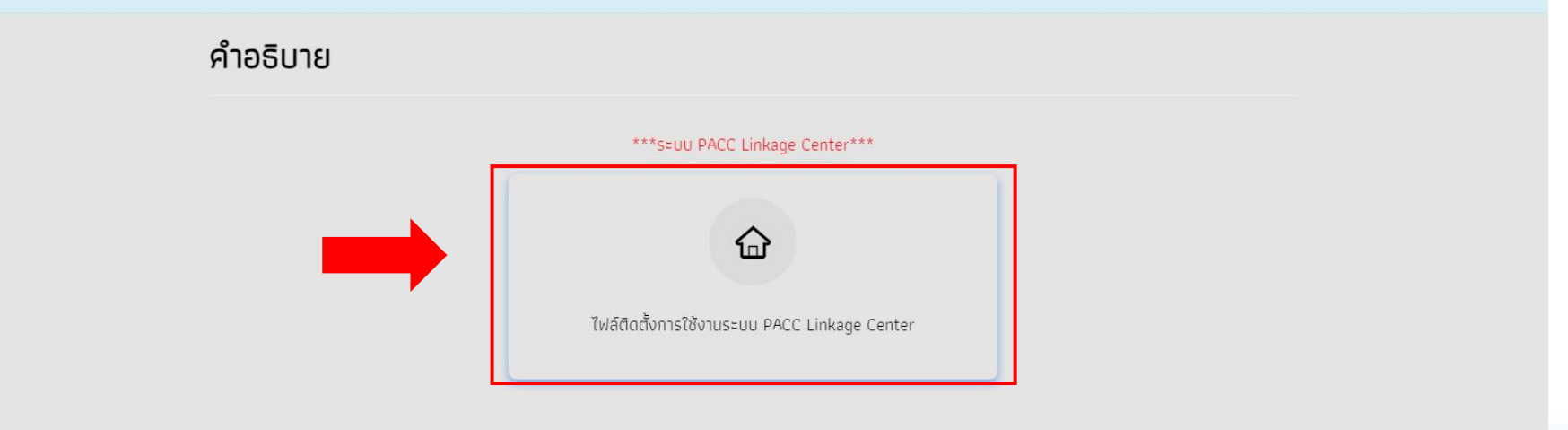

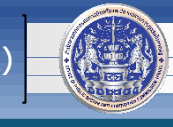

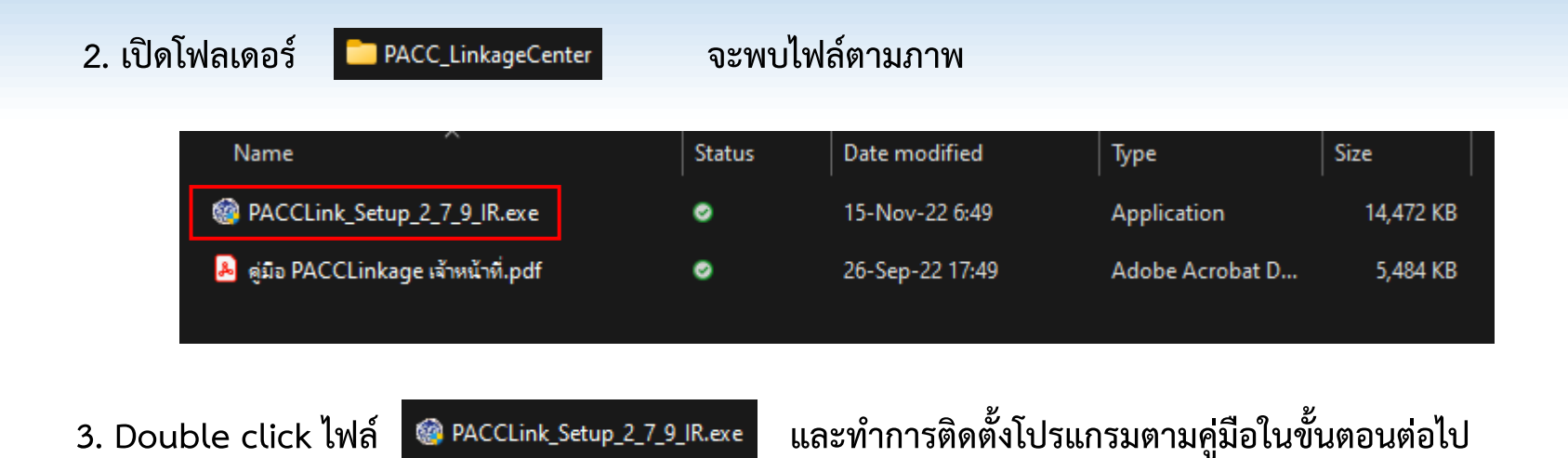

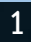

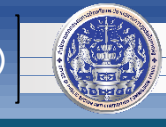

## หากพบปัญหาหรือมีข้อสงสัย กรุณาติดต่อ ศูนย์เทคโนโลยีสารสนเทศและการสื่อสาร (ศทส.) 02-502-6670-80 ต่อ 1316, 1322